## El Utendørs

El Outdoor med smart teknologi oppdager mennesker og kjøretøy, tillater fjernkommunikasjon i sanntid og tilbyr fargesyn med spotlight på. Dette PTZ-kameraet lar deg se din verden fra alle vinkler, og kan følge personen/bilen som beveger seg automatisk.

# 1. Spesifikasjoner

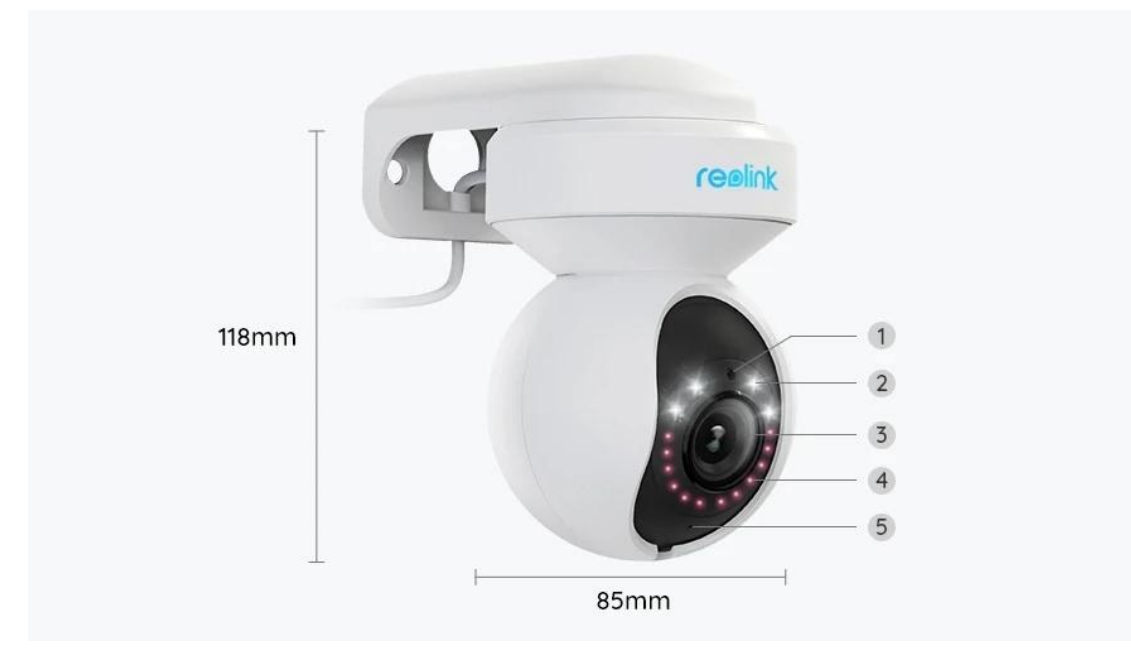

| 1 | Dagslys Sensor      |
|---|---------------------|
| 2 | 4 Spotlight         |
| 3 | Linse               |
| 4 | 12 IR-LED-lysdioder |
| 5 | Status-LED          |

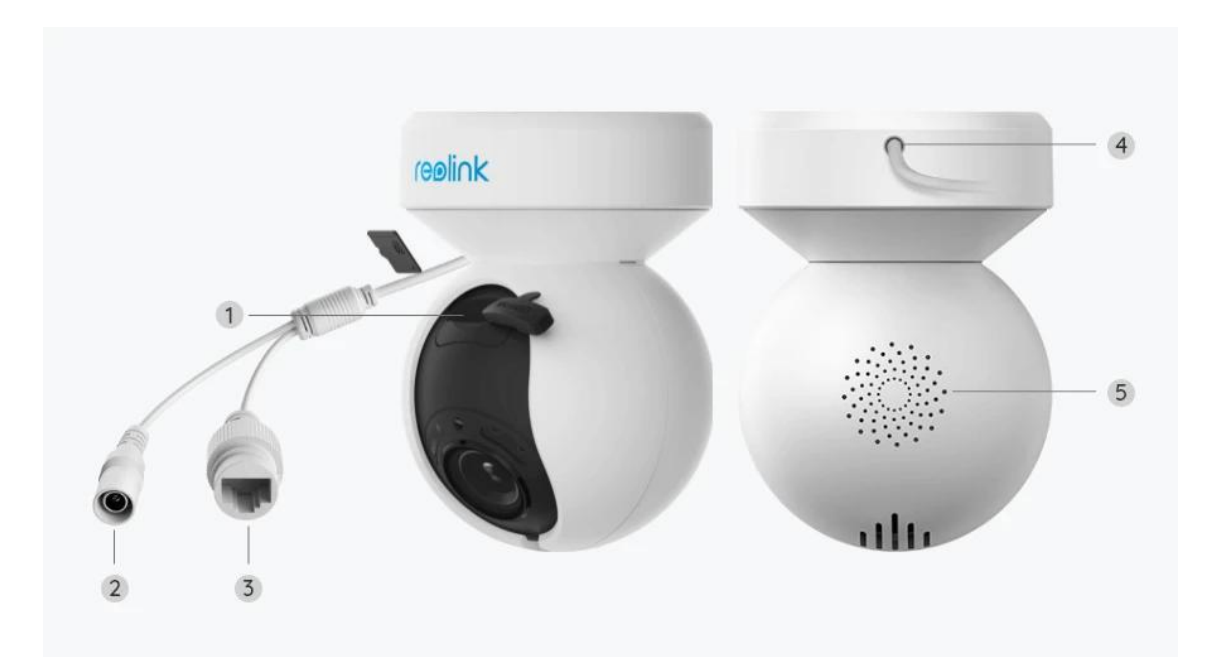

| 1 | Mikro SD-kortspor |
|---|-------------------|
| 2 | Strøm             |
| 3 | Nettverk          |
| 4 | Strømkabel        |
| 5 | Høyttaler         |

## 2. Oppsett og installasjon

## Klargjøring av kameraet

### Hva er i boksen

**Merk:** Pakkeinnholdet kan variere og oppdateres med ulike versjoner og plattformer, se på informasjonen nedenfor bare som en referanse. Og det faktiske pakkeinnholdet er underlagt den nyeste informasjonen på produktsalgssiden. El Utendørs

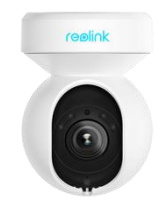

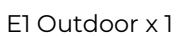

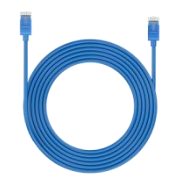

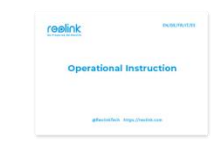

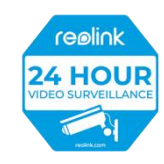

1m nettverkskabel Hurti

Hurtigstartveiledning x

Overvåkningsmerke x 1

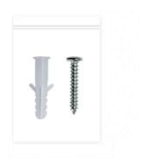

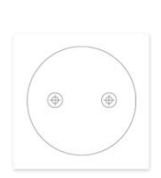

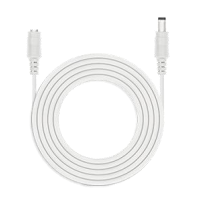

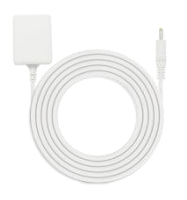

Pakke med skruer x 1

Monteringsmal x 1

4,5m skjøteledning for strømtilførsel x 1

Strømadapter x 1

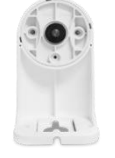

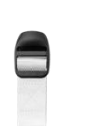

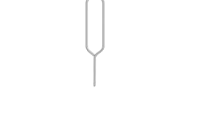

Sikkerhetsbrakett x 1

Stropp x 1

Tilbakestillingsnål x 1

Konfigurere kameraet i appen

Det er to metoder for å foreta installasjonen av kameraet: 1. med Wi-Fi-tilkobling, 2. med en nettverkskabelforbindelse.

1. Med Wi-Fi-tilkobling

Trinn 1. Trykk på 😌 ikonet øverst til høyre for å legge til kameraet.

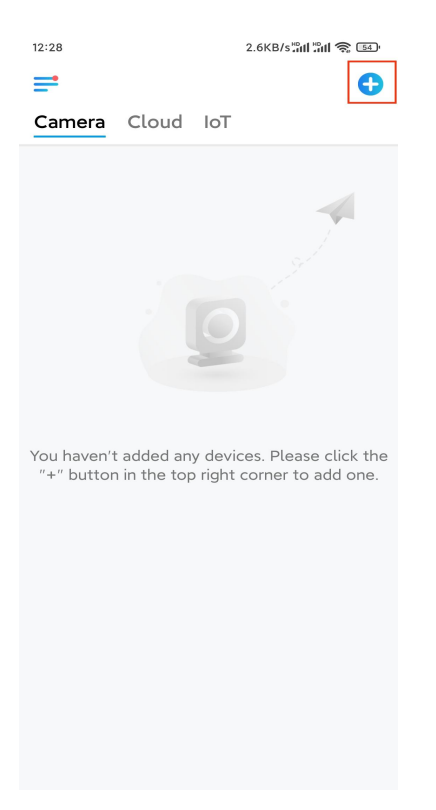

Trinn 2. Skann QR-koden på kameraet.

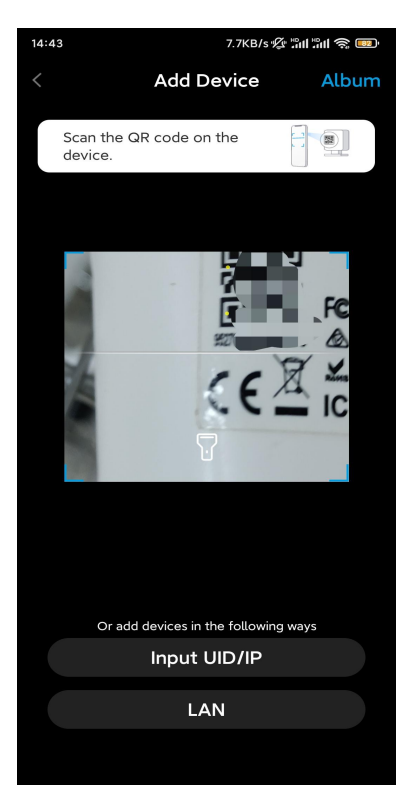

Trinn 3. Trykk på Velg Wi-Fi-tilkobling for å konfigurere Wi-Fi-innstillingene.

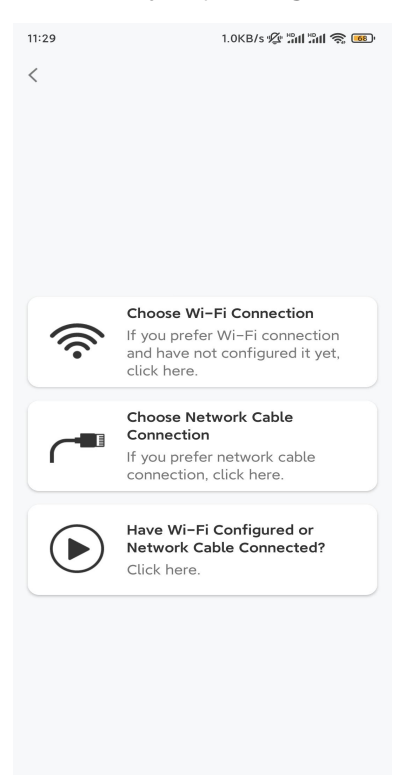

**Trinn 4.** Når du hører talemeldingene fra kameraet, merker du av for «Jeg har hørt stemmen som spilles av kameraet», og trykker på **Neste**.

| 12:01                                                                                   | 3.2KB/s 🖉 📶 🖏 🚳                                                                                         |
|-----------------------------------------------------------------------------------------|----------------------------------------------------------------------------------------------------|
| <                                                                                       |                                                                                                    |
|                                                                                         | )) ullu                                                                                                 |
| Please power on t<br>for the voice pron                                                 | he camera and wait<br>npts.                                                                             |
| If you have plugged<br>camera, please unpl<br>the camera. Do not<br>before Wi-Fi config | in a network cable to the<br>ug the cable and reboot<br>plug in the network cable<br>uration succeeded. |
| I have heard to camera.                                                                 | the voice played by the                                                                                 |
| N                                                                                       | ext                                                                                                    |
| I didn't hear t                                                                         | he voice prompt                                                                                         |

Trinn 5. Velg et WiFi-nettverk, skriv inn WiFi-passordet og trykk på Neste.

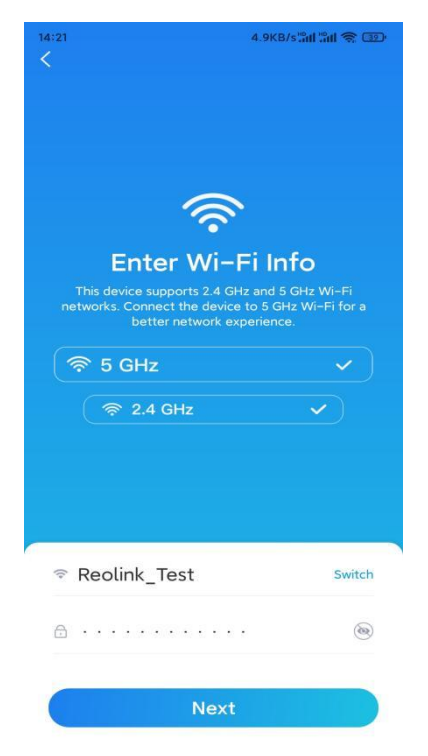

Trinn 6. Skann QR-koden på appen med kameralinsen.

Trykk på **Skann nå**. QR-koden genereres, og vises på telefonen din. Hold telefonen foran kameraet i en avstand på ca 20 cm (8 tommer), og la telefonen vende mot kameralinsen for å la kameraet skanne QR-koden.

Etter at du har hørt pipetonen, kryss av «Jeg har hørt en pipetone fra kameraet», og

#### trykk på Neste.

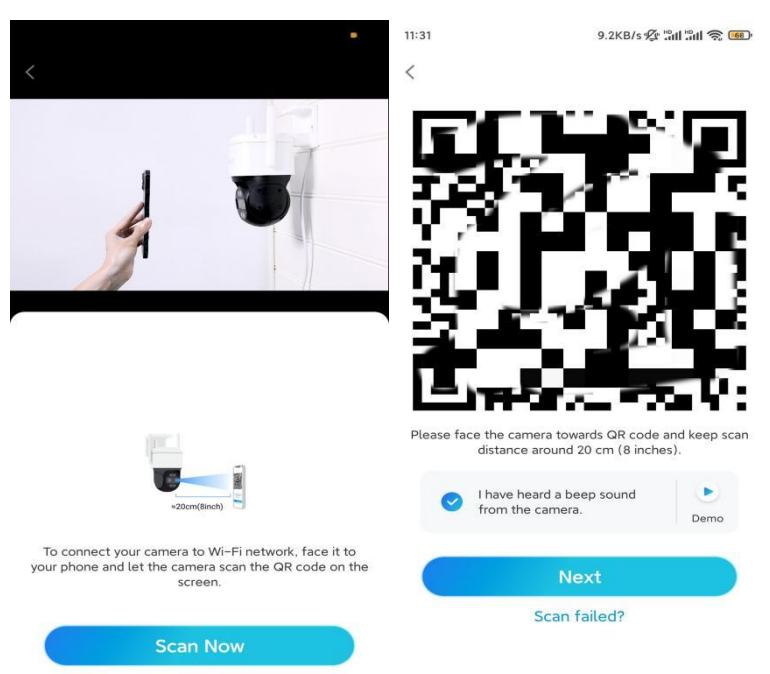

**Trinn 7**. Etter at du har hørt en talemelding «Tilkobling til ruteren lyktes» fra kameraet, kryss av «Jeg har hørt talemeldingen», og trykk på **Neste**.

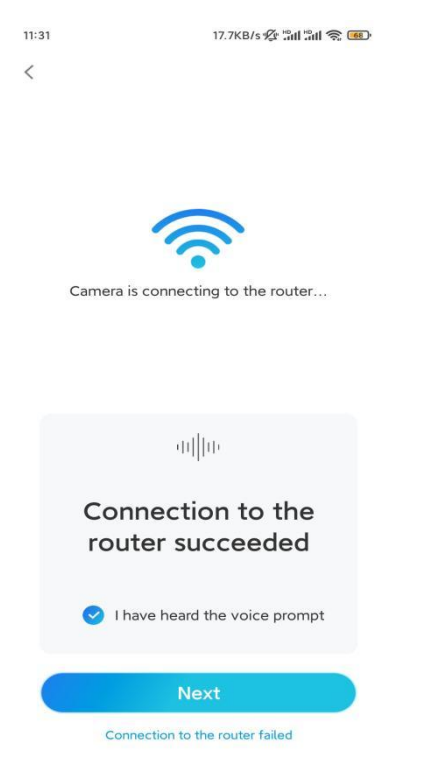

**Merk:** Hvis du hører talemeldingen «Tilkobling til ruteren mislyktes», må du dobbeltsjekke om du har angitt Wi-Fi-informasjonen riktig i forrige trinn. **Trinn 8.** Opprett et påloggingspassord og navngi kameraet ditt.

| 11:33 7.1KB                       | 's 🌾 "#11 "#11 📚 🚥            | 14:22   | 16.1KB/s 📶 📶 🛜 💷      |
|-----------------------------------|-------------------------------|---------|-----------------------|
| Device initializa                 | tion                          | ſ       | Device initialization |
|                                   |                               |         |                       |
|                                   |                               |         |                       |
|                                   |                               |         |                       |
| First step                        |                               |         |                       |
| Create device                     |                               |         |                       |
| Create device                     |                               |         |                       |
| password                          |                               | Second  | sten                  |
| device(s) on other platforms.     | ten you access<br>Keep it for | News    |                       |
| quicker access.                   |                               | Name    | e four Device         |
| @ admin (Default devi<br>account) | ce                            | Name vo | our camera            |
| <b>∂</b> · · · · · ·              | • •                           |         |                       |
| · · · · ·                         |                               |         | Next                  |
|                                   | ۰ (۱                          |         |                       |
| Password strength: Wea            | k                             |         |                       |
| Next                              |                               |         |                       |
|                                   |                               |         |                       |
|                                   |                               |         |                       |
|                                   |                               |         |                       |

Trinn 9. Initialisering ferdig. Trykk på Fullfør, og du kan starte live visning nå.

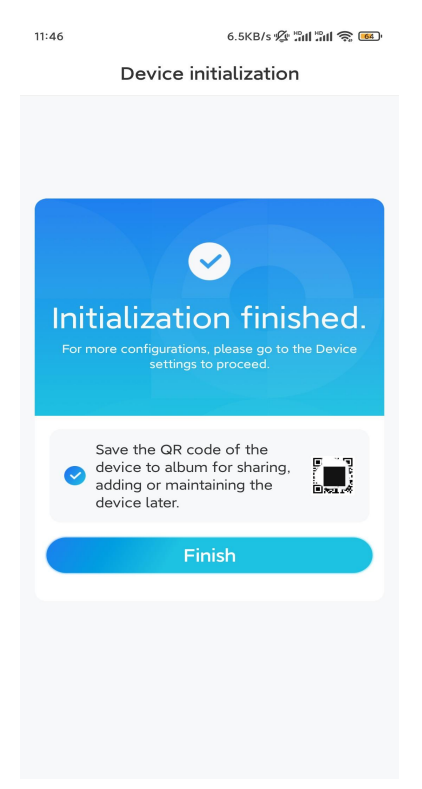

2. Med en nettverkskabeltilkobling

For å gjøre det første oppsettet, slå på kameraet med DC-adapteren, koble kameraet til ruterens LAN-port med en Ethernet-kabel, og følg trinnene nedenfor. **Trinn 1.** Hvis telefonen, kameraet og ruteren er på samme nettverk og du har aktivert **alternativet Legg til enhet automatisk** i appinnstillingene, kan du trykke og velge denne enheten på **Enheter**-siden og gå til **trinn 3**.

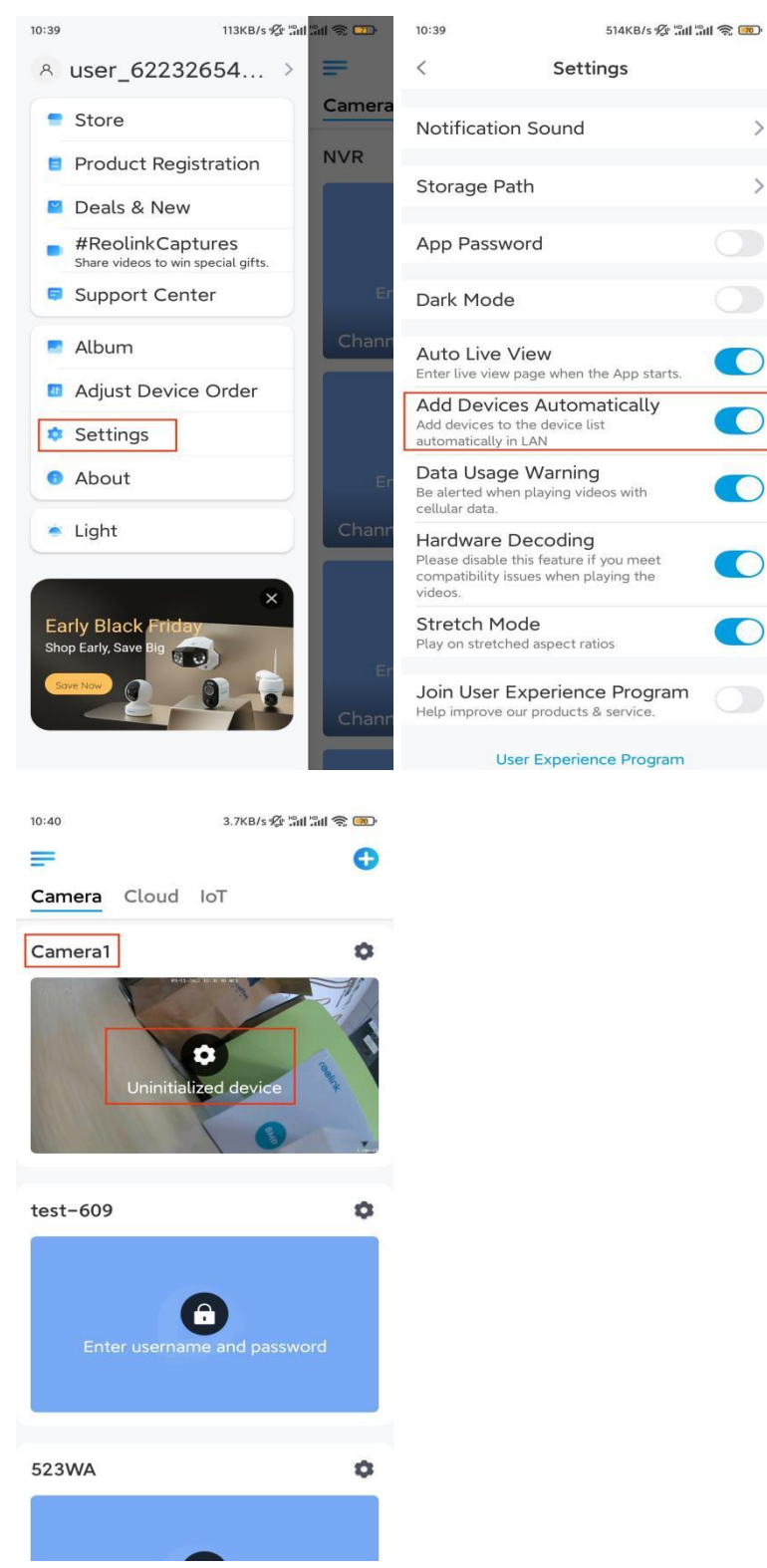

Ellers kan du trykke på ikonet øverst til høyre, og skanne QR-koden

på 😌 kameraet for å legge til kameraet.

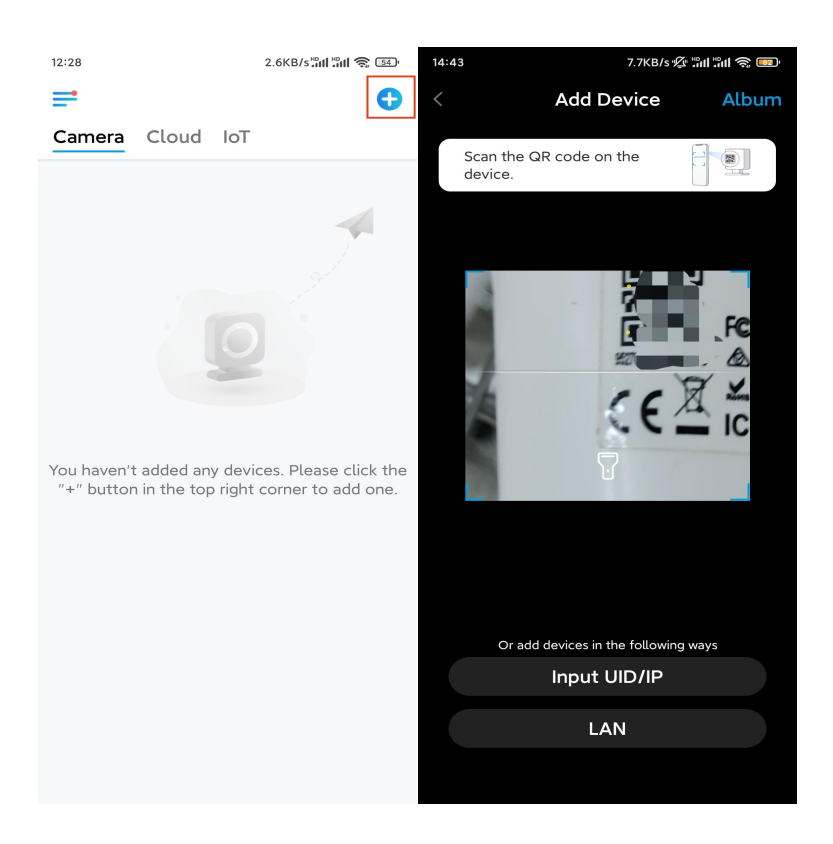

#### Trinn 2. Trykk på Velg nettverkskabeltilkobling.

Kontroller at kameraet er koblet til på riktig måte, som vist i diagrammet, og trykk deretter på **Tilgang til kameraet**.

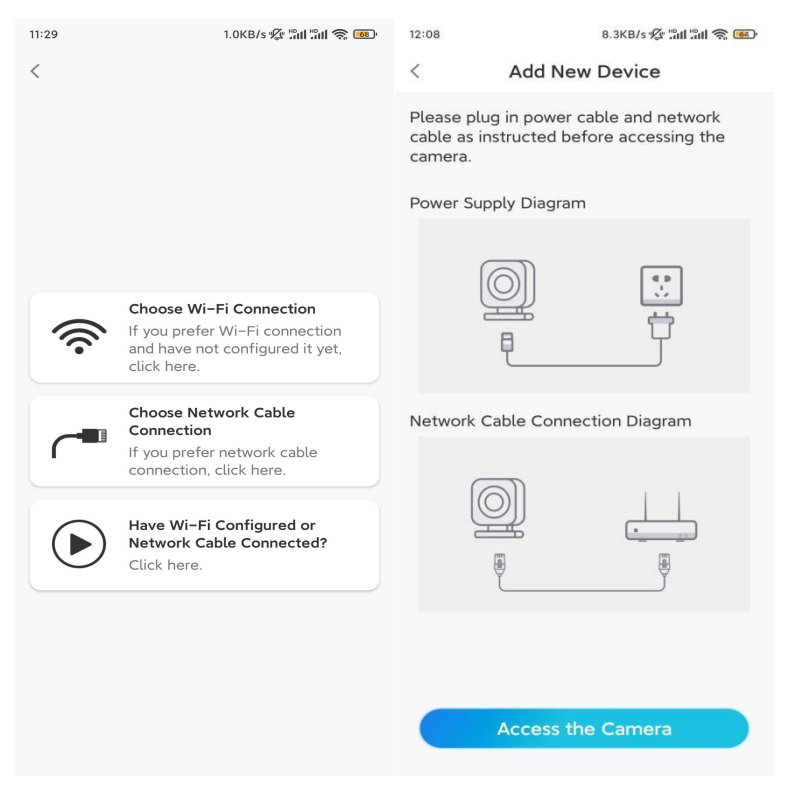

Trinn 3. Opprett et enhetspassord og navngi enheten.

| 11:33  | 7.1KB/s 🧐 🖓                                  | 1.311 📚 🔟 | 14:22  | 16.1KB/s 🔐 🕅 🥱 💷      |
|--------|----------------------------------------------|-----------|--------|-----------------------|
|        | Device initialization                        |           |        | Device initialization |
|        |                                              |           |        |                       |
|        |                                              |           |        |                       |
|        |                                              |           |        |                       |
| First  | stan                                         |           |        |                       |
| FIISU  | step                                         |           |        |                       |
| Cre    | eate device                                  |           |        |                       |
| pas    | ssword                                       |           |        |                       |
| The ad | The account info is required when you access |           | Second | distep                |
| quicke | er access.                                   |           | Nam    | ne Your Device        |
| g a    | dmin (Default device                         |           |        |                       |
|        | account)                                     |           | Name   | your camera           |
| ⊖ ·    |                                              | `⊗ ⊗      |        |                       |
| Α.     | ]                                            |           |        | Next                  |
|        |                                              |           |        |                       |
|        | Password strength: Weak                      |           |        |                       |
|        | Next                                         |           |        |                       |
|        |                                              |           |        |                       |
|        |                                              |           |        |                       |
|        |                                              |           |        |                       |
|        |                                              |           |        |                       |

**Trinn 4.** Velg WiFi-nettverket du vil bli med i, skriv inn passordet til WiFi-nettverket, og trykk på **Lagre** for å lagre konfigurasjonen.

|                                       |                                 | ŝ. <mark>189</mark> 1 |           |                |                 |                     |
|---------------------------------------|---------------------------------|-----------------------|-----------|----------------|-----------------|---------------------|
| Device                                | initialization                  |                       |           |                |                 |                     |
|                                       |                                 |                       | 12:11     |                | 10.4KB/s 🕼 🖫    | ul 🕸 🐻              |
|                                       |                                 |                       | Cancel    | Enter the      | password        | Save                |
|                                       |                                 |                       | Please en | ter the passwo | ord of Reolink. |                     |
|                                       |                                 |                       | •••••     | •••••          |                 | $\otimes$ $\otimes$ |
| Third step                            |                                 |                       |           |                |                 |                     |
| Wi-Fi set                             | ttings                          |                       |           |                |                 |                     |
| Please select the the device is going | Wi-Fi to which<br>g to connect. | esh                   |           |                |                 |                     |
| ■ Jnd7                                | 6                               | Ŵ                     |           |                |                 |                     |
| -jlkX                                 | G                               | ¢                     |           |                |                 |                     |
| Reolink                               | 6                               | ŝ                     |           |                |                 |                     |
| est                                   | î                               | ŝ                     |           |                |                 |                     |
| Manual input                          |                                 | >                     |           |                |                 |                     |
|                                       | se Ethernet cable               |                       |           |                |                 |                     |

Trinn 5. Initialisering ferdig. Trykk på Fullfør, og du kan starte live visning nå.

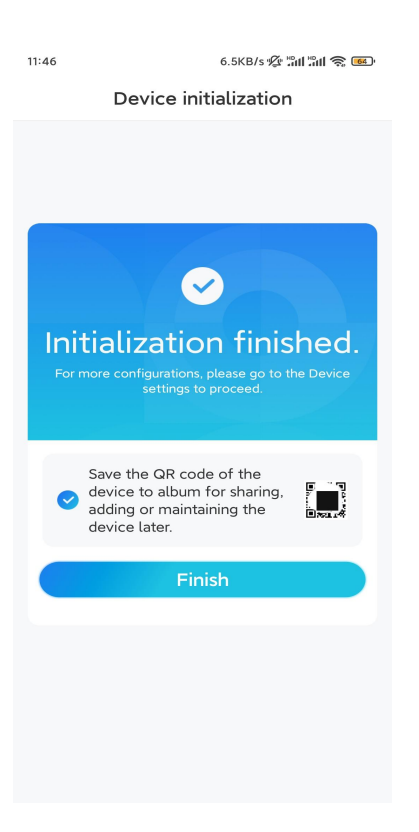

## Installere kameraet

Hvis du ikke har noen anelse om hvordan du installerer El Outdoor i taket eller på veggen, bør du lese denne artikkelen og følge trinnene der. Merk: For utendørs bruk må El Outdoor installeres opp ned for bedre vanntett ytelse.

### Monter kameraet på veggen

### Trinn 1. Ta ned braketten.

Bruk fingertuppen til å trekke knappen på sikkerhetsfestet nedover, bruk samtidig en annen hånd for å vri braketten og ta den ut fra festet.

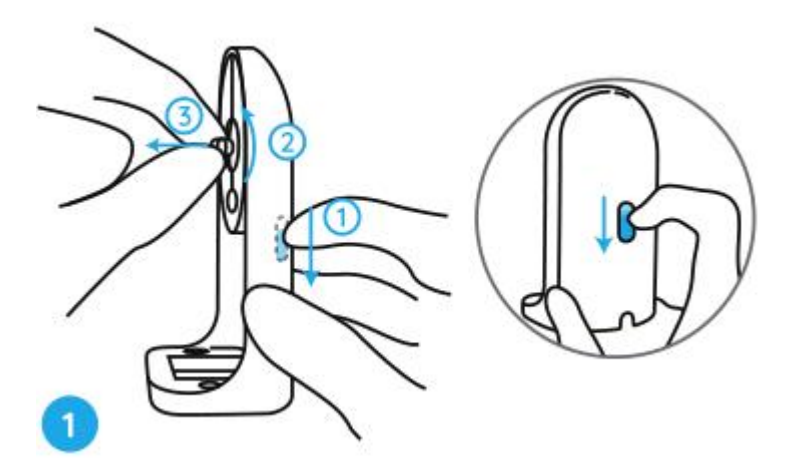

Trinn 2. Skru kameraet til braketten.

Juster tappen på braketten til det gjengede hullet på kameraet, skru deretter braketten med klokken for å holde dem tett sammen.

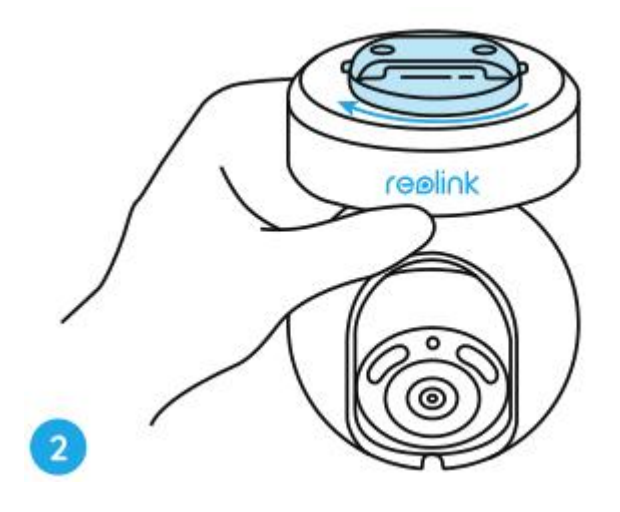

**Trinn 3.** Installer sikkerhetsfestet. Bor hull i samsvar med monteringsmalen, og skru sikkerhetsfestet til veggen.

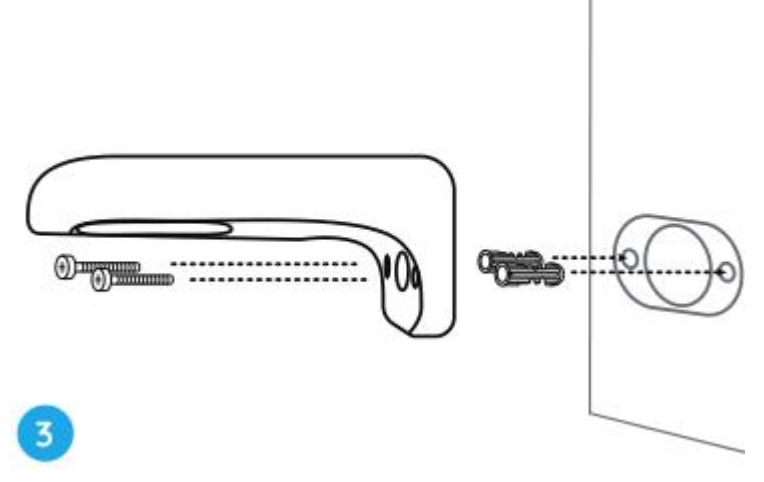

Merk: Bruk gipsankrene som følger med i pakken om nødvendig.

Trinn 4. Fest kameraet til festet.

Juster braketten perfekt inn i sikkerhetsmonteringen. Drei deretter bunnen av kameraet mot klokken, og du vil høre en liten klikklyd som betyr at kameraet og sikkerhetsfestet har blitt satt riktig sammen. Nå kan du vri kameraet for å bestemme en visningsvinkel for kameraet.

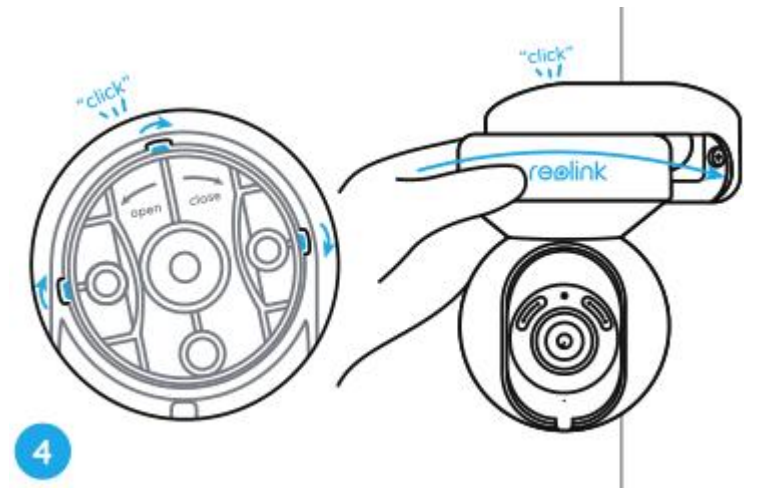

Merk: Slipp hånden etter at du er sikker på at kameraet er installert sikkert.

Monter kameraet i taket

Først, se **trinn 1** i **Monter kameraet på veggen** for å lære hvordan du trekker i knappen på sikkerhetsfestet og skru av takbraketten fra festet.

Trinn 1. Skru takbraketten i taket.

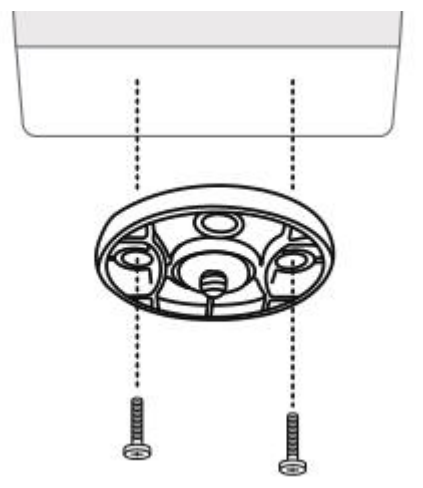

**Trinn 2**. Juster kameraet med braketten, og vri kameraenheten med klokken for å låse den på plass.

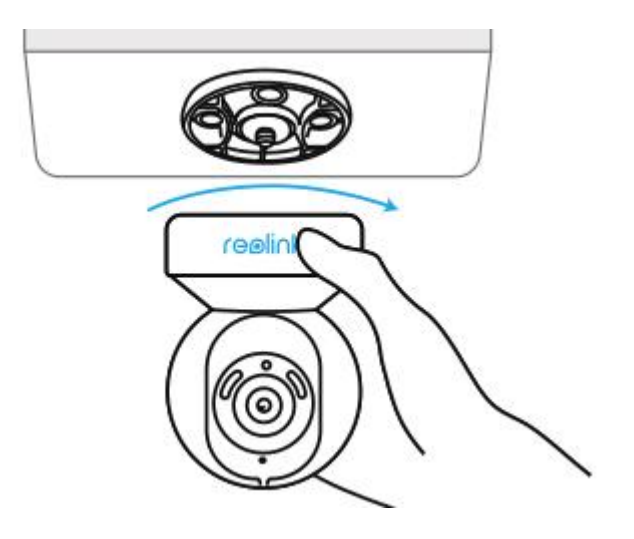